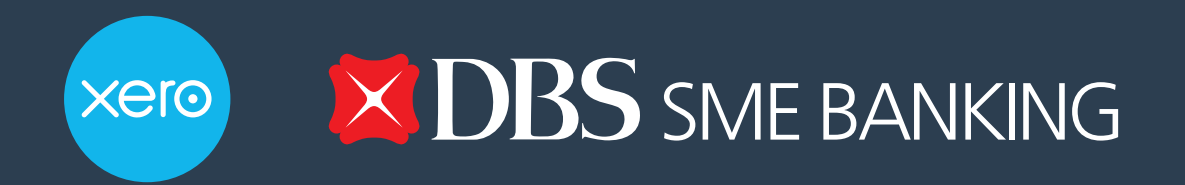

# A step-by-step guide to using the Xero-DBS payments integration

So you've decided to use the Xero-DBS payments integration - that's great news! This integration allows you to send bill payment instructions from Xero directly to DBS IDEAL for authorisation. Here are the detailed steps to guide you through using this time-saving feature. Step 1.

If you've already set up your DBS bank feed connection, payments will be automatically enabled for your Singapore Dollar Currency accounts. If you'd like more information on how to set up a bank feed, please visit our page <u>on Xero Central.</u>

| i∃ Foxglove | e Private Lim      | nited                                 |                     |          |          |   | Na | thaniel I | Hornblow | er 👻 |
|-------------|--------------------|---------------------------------------|---------------------|----------|----------|---|----|-----------|----------|------|
| Dashboard   | Accounts           | Projects                              | Reports             | Contacts | Settings | + | Þ  |           | ۹        | ?    |
| Connect Acc | counts             |                                       |                     |          |          |   |    |           |          |      |
|             |                    | Co                                    | nfirm the D         | xero +   | Ibs.com  |   |    |           |          |      |
|             | <b>Bus</b><br>12-0 | <b>iness Bank A</b><br>102-0345678-00 | <b>ccount</b><br>00 |          |          |   |    |           |          |      |
|             | <b>Fox</b><br>12-3 | <b>glove Bank A</b><br>456-7891000-12 | ccount<br>23        |          |          |   |    |           |          |      |
|             |                    |                                       |                     |          |          |   | Ca | ancel     | Conne    | ct   |
|             |                    |                                       |                     |          |          |   |    |           |          |      |
|             |                    |                                       |                     |          |          |   |    |           |          |      |
|             |                    |                                       |                     |          |          |   |    |           |          |      |

## Step 2.

If you've already set up your bank feed connection, log on to Xero and find your awaiting payment bills section by clicking on 'Accounts' and 'Awaiting Payment'. Then select the bills you would like to pay.

|    | i∃ Foxgl                                                                                                    | ove Private Limited                      |                        |              |              | Nat     | haniel Hornblower  |        |
|----|----------------------------------------------------------------------------------------------------|------------------------------------------|------------------------|--------------|--------------|---------|--------------------|--------|
|    | Dashboa                                                                                                    | ard Accounts Projects R                  | eports Contacts        | Settings     | +            | <u></u> | 🛛                  | ?      |
|    | Purchases >                                                                                                    | $\uparrow$                               |                        |              |              |         |                    |        |
|    | New Bill                                                                                                    | ▼         New Credit Note         Import | Export                 |              |              |         |                    |        |
|    | All                                                                                                    | Draft (0) Awaiting Approval (0)          | Awaiting Payment (3)   | Paid Repeati | ng           |         |                    |        |
|    | Schedule of                                                                                                    | Planned Payments                         |                        |              |              |         |                    |        |
|    | Forglove Private Limited          Dashboard       Accounts       Projects       Reports       Contacts       Settings       +       Image: Contacts       Image: Contacts       Image: Contacts       Settings       +       Image: Contacts       Image: Contacts       Image: Contacts       Settings       +       Image: Contacts       Image: Contacts       Settings       Image: Contacts       Settings       Image: Contacts       Settings       Image: Contacts       Image: Contacts       Settings       Image: Contacts       Image: Contacts       I |                                          |                        |              |              |         |                    |        |
| Pr | int Batch                                                                                                    | Payment Schedule Payments 2 ite          | ms selected I 0.75 SGD |              |              |         | 3 items I 2.36 SGD | Search |
|    | Ref                                                                                                    | From                                     | Date -                 | Due Date     | Planned Date | Paid    | Due                |        |
|    | nhw123                                                                                                    | Office Paper                             | 21 May 2018            | 31 May 2018  | +            | 0.00    | 0.54               |        |
|    | Dec123                                                                                                    | Furniture Wholesalers                    | 11 May 2018            | 31 May 2018  | Add Date     | 0.00    | 1.61               |        |
|    | abc123                                                                                                    | Cabs                                     | 7 May 2018             | 25 May 2018  | +            | 0.00    | 0.21               |        |

## Step 3.

Select 'Batch Payment' and confirm.

| :E F     | oxglove Private Lir      | nited                     |                   |              |      |                    |        |
|----------|--------------------------|---------------------------|-------------------|--------------|------|--------------------|--------|
| Da       | shboard Accounts         | Projects Reports          | Contacts Settings |              | + 🖻  | <u>م</u> و         | 0      |
| Purch    | ases ,<br>IS             |                           |                   |              |      |                    |        |
| Ne       | w Bill + New Cre         | dit Note Import Exp       | ort               |              |      |                    |        |
| A        | II Draft (0) Await       | ing Approval (0) Awaiting | Payment (3) Paid  | Repeating    |      |                    |        |
| Scheo    | dule of Planned Payments | Confirm                   |                   | ×            |      |                    |        |
|          | $\checkmark$             | You have selected         | 2 items to pay.   | OK Cancel    |      |                    |        |
| Print    | Batch Payment Sched      | lule Payments             | 0.10 000          |              |      | 3 items I 2.36 SGD | Search |
| Ref      | From                     | Date -                    | Due Date          | Planned Date | Paid | Due                |        |
| 🕑 nhw123 | Office Paper             | 21 May 24                 | 018 31 May 201    | 8 🔹          | 0.00 | 0.54               |        |
| Dec123   | Furniture Whole          | salers 11 May 20          | 018 31 May 201    | 8 🛞          | 0.00 | 1.61               |        |
| ✓ abc123 | Cabs                     | 7 May 20                  | 18 25 May 201     | 8 +          | 0.00 | 0.21               |        |

### Step 4.

Select the bank account that you would like the payment to be made from. If you select a DBS Singapore Dollar account, the payment details will be automatically sent to DBS Ideal for the payment to be approved via FAST.

Please select the bank name of the payee from the 'Swift Code' drop down list, enter in the bank account number and reference details, then select 'Make Payments'.

| E Foxglove                                                        | Private Lim                                            | ited      |                                                                                                    |                                                                                                    |              |         |              | Natha | aniel Hornblow | er |
|-------------------------------------------------------------------|--------------------------------------------------------|-----------|----------------------------------------------------------------------------------------------------|----------------------------------------------------------------------------------------------------|--------------|---------|--------------|-------|----------------|----|
| Dashboard                                                         | Accounts                                               | Projects  | Reports                                                                                                    | Contacts                                                                                                    | Settings     |         | + 🖻          |       | 🖂 વ            |    |
| New Bate                                                          | ch Paym                                                | ent       |                                                                                                    |                                                                                                    |              |         |              |       |                |    |
| Vhat's this? 🍺                                                    |                                                        |           |                                                                                                    |                                                                                                    |              |         |              |       |                |    |
| Payment Date     31 May 2018     Details to appear of     Details | Bank Account<br>Business Bank /<br>on your bank stater | Acc  ment | •                                                                                                    |                                                                                                    |              |         |              |       |                |    |
| То                                                                | Ref                                                    | Due Date  | Swift Code                                                                                                    |                                                                                                    | Bank Account | Details | Due SGI      | D     | Payment SGD    |    |
| Cabs                                                              | abc123                                                 | 25 May 2  |                                                                                                    |                                                                                                    | •            |         |              | 0.21  | 0.21           | 1  |
| Office Paper                                                      | nhw123                                                 | 31 May 2  | Australia &                                                                                                    | New Zealand Banking                                                                                                    | I            |         |              | 0.54  | 0.54           | 4  |
|                                                                   |                                                        |           | BNP Paribas                                                                                                    | eu                                                                                                    |              |         |              |       |                | _  |
|                                                                   |                                                        |           | Bank Of Chi                                                                                                    | na Limited                                                                                                    |              |         |              | 10    | TAL            | 0  |
|                                                                   |                                                        |           |                                                                                                    |                                                                                                    |              |         |              |       |                |    |
|                                                                   |                                                        |           | The Bank O                                                                                                    | f Tokyo-Mitsubishi UF                                                                                                    | э,           |         |              |       |                |    |
|                                                                   |                                                        |           | The Bank O<br>Ltd                                                                                                    | f Tokyo-Mitsubishi UF                                                                                                    | 0,           | Ma      | ake Payments |       | Cancel         |    |
|                                                                   |                                                        |           | The Bank O<br>Ltd<br>CIMB Bank                                                                                                    | f Tokyo-Mitsubishi UF<br>Berhad                                                                                                  | 0,           | Ma      | ike Payments |       | Cancel         |    |
|                                                                   |                                                        |           | The Bank O<br>Ltd<br>CIMB Bank<br>Citibank N.A<br>Deutsche Ba                                                                                                | f Tokyo-Mitsubishi UF<br>Berhad<br>A                                                                                             | D,           | Ma      | ike Payments |       | Cancel         |    |
|                                                                   |                                                        |           | The Bank O<br>Ltd<br>CIMB Bank<br>Citibank N.A<br>Deutsche Ba<br>DBS Bank                                                                                    | f Tokyo-Mitsubishi UF<br>Berhad<br>A<br>ank AG                                                                                   | o,           | Ma      | ike Payments |       | Cancel         |    |
|                                                                   |                                                        | →         | The Bank O<br>Ltd<br>CIMB Bank<br>Citibank N.A<br>Deutsche Ba<br>DBS Bank<br>Far Eastern                                                                     | f Tokyo-Mitsubishi UF<br>Berhad<br>A<br>ank AG<br>Bank Ltd                                                                       | a,           | Ma      | ike Payments |       | Cancel         |    |
|                                                                   |                                                        | →         | The Bank O<br>Ltd<br>CIMB Bank<br>Citibank N.A<br>Deutsche Ba<br>DBS Bank<br>Far Eastern<br>HL Bank                                                          | f Tokyo-Mitsubishi UF<br>Berhad<br>ank AG<br>Bank Ltd                                                                            |              | Ma      | ike Payments |       | Cancel         |    |
|                                                                   |                                                        | →         | The Bank O<br>Ltd<br>CIMB Bank<br>Citibank N.A<br>Deutsche Ba<br>DBS Bank<br>Far Eastern<br>HL Bank<br>HSBC Bank                                             | f Tokyo-Mitsubishi UF<br>Berhad<br>ank AG<br>Bank Ltd<br>(Singapore) Ltd                                                         |              | Ma      | ike Payments |       | Cancel         |    |
|                                                                   |                                                        | ÷         | The Bank O<br>Ltd<br>CIMB Bank<br>Citibank N.F<br>Deutsche Bi<br>DBS Bank<br>Far Eastern<br>HL Bank<br>HSBC Bank<br>HongKong a<br>Corporation                | f Tokyo-Mitsubishi UF<br>Berhad<br>A<br>ank AG<br>Bank Ltd<br>(Singapore) Ltd<br>und Shanghai Banking<br>Limited                 | a,<br>       | Ma      | ike Payments |       | Cancel         |    |
|                                                                   |                                                        | ÷         | The Bank O<br>Ltd<br>CIMB Bank<br>Citibank N.F<br>Deutsche Bi<br>DBS Bank<br>Far Eastern<br>HL Bank<br>HSBC Bank<br>HongKong a<br>Corporation<br>Malayan Bai | F Tokyo-Mitsubishi UF<br>Berhad<br>A<br>ank AG<br>Bank Ltd<br>(Singapore) Ltd<br>und Shanghai Banking<br>Limited<br>nking Berhad | a,<br>       | Ma      | ike Payments |       | Cancel         |    |

### Step 5.

Select the 'DBS' link to log on to DBS Ideal and approve the payment

| Iransact                    | ion: Bat       | ch Payı      | ment            |                    |                   |                      |               | 8       |
|-----------------------------|----------------|--------------|-----------------|--------------------|-------------------|----------------------|---------------|---------|
| Vour ba                     | tch payment ha | as been sent | to DBS. You w   | ill need to log in | to DBS to approve | payments before 31 M | ay 2018       |         |
| Unreconciled                |                |              |                 | 1                  | Export Batch File | Print Batch PDF      | Send Remittan | Option  |
| Payment Date<br>31 May 2018 |                |              |                 |                    |                   |                      |               |         |
|                             |                |              |                 |                    |                   |                      |               |         |
| То                          | Ref            | Detai        | ls To appear or | n contact's bank   | statement         | Due Da               | ate           | Payment |
| Cabs                        | abc123         | BillRe       | ef1             |                    |                   | 25 May               | 0.2           |         |
| Office Paper                | nhw123         | B BillRe     | of2             |                    |                   | 31 May               | 2018          |         |
|                             |                |              |                 |                    |                   | Total                |               | 0.      |

### Step 6.

Enter in your relevant DBS IDEAL login details and PIN. Click 'Login'.

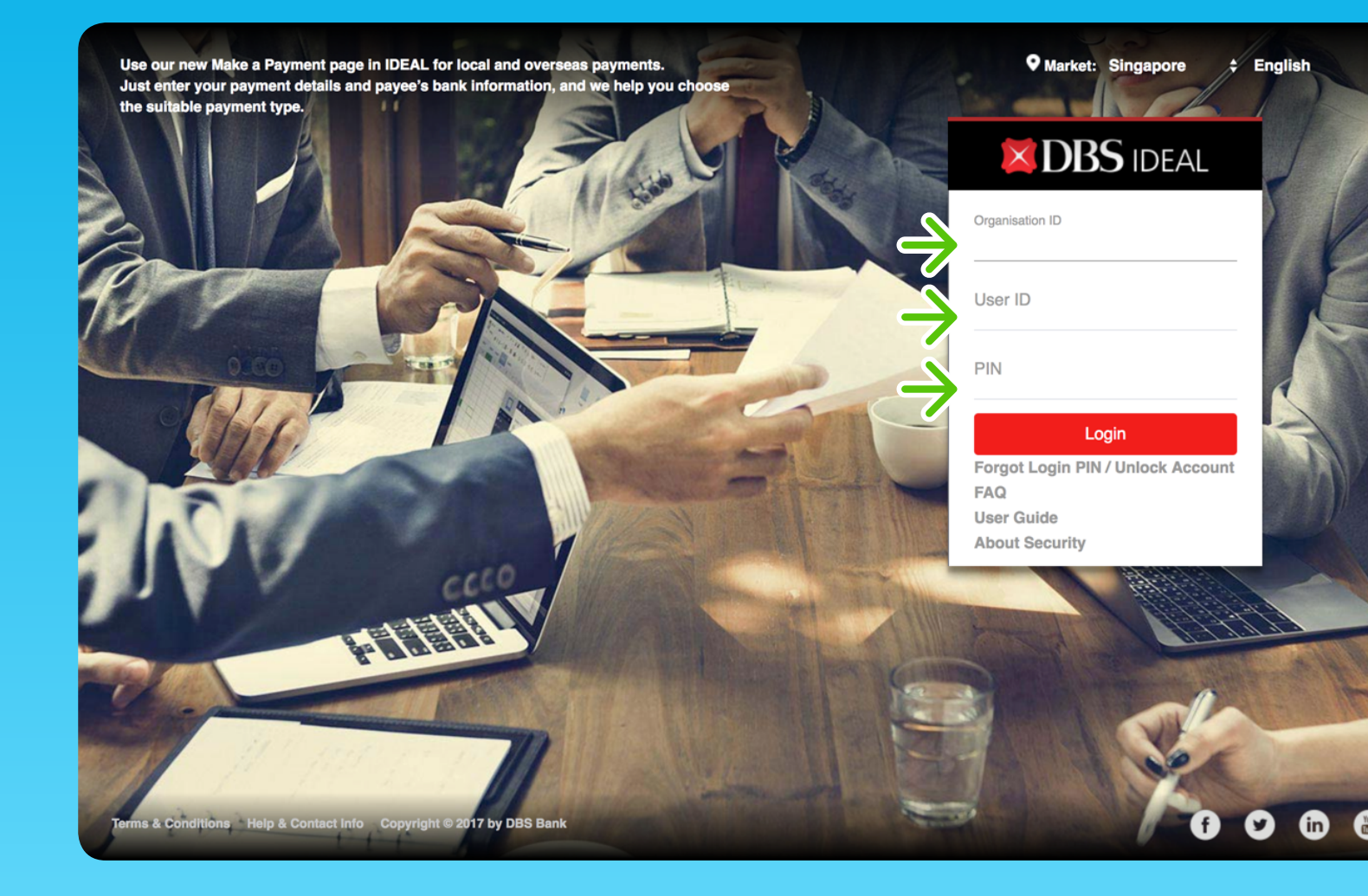

### Step 7.

Enter in the Security Access Code as per the instructions.

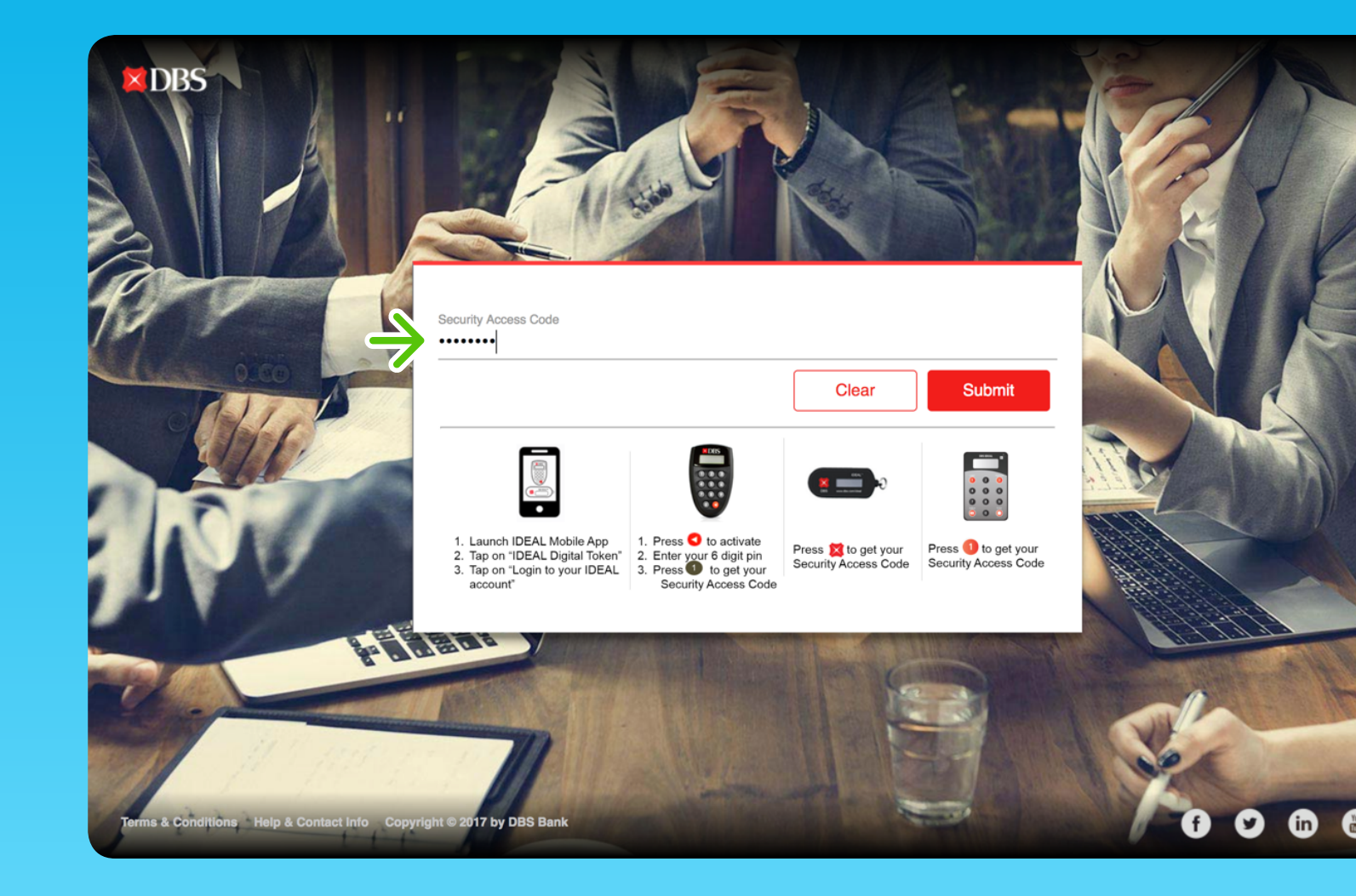

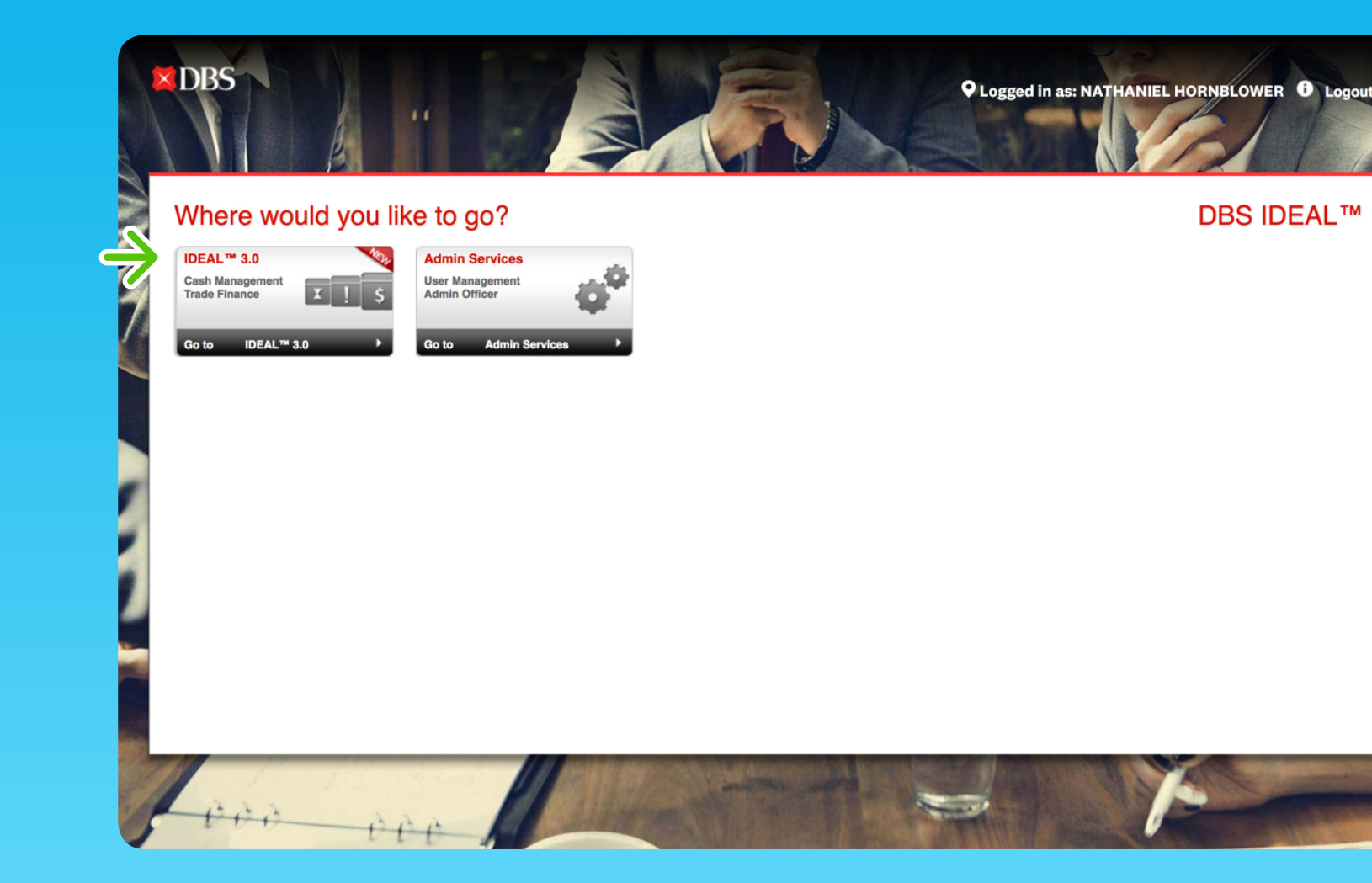

### Step 8.

Click 'Go to IDEAL 3.0'.

### **X**DBS

### DBS IDEAL

### Avoid being a victim of scams

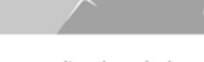

Beware of scams where fraudsters impersonate law enforcements, DBS staff or your suppliers through phone calls, SMS and email. Their motive is to obtain your bank information or to deceive you into transferring money to unknown parties.

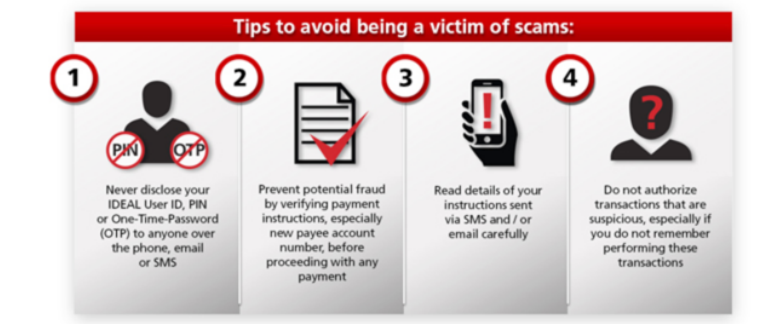

If a call, email or SMS seems suspicious, do not respond. Instead, speak directly with your DBS BusinessCare or Relationship Manager, and alert your local authorities.

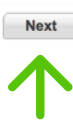

### Step 9.

Click 'Next'.

## **Step 10.**

Select the 'Payments' tab and select 'My Approvals (new)' in the drop-down menu.

| DBS                      |                                                                                                    |                                                                                                    |                                                                                                    |                                                                                                    |                                                                              |                                                                                                    |                                                                                                    |                                                                                      | Signed in as                                                                                                    | NATHANIEL HOP                                       | RNBLOWER   IDEA                                                                      | L Main   L |
|--------------------------|----------------------------------------------------------------------------------------------------|----------------------------------------------------------------------------------------------------|----------------------------------------------------------------------------------------------------|----------------------------------------------------------------------------------------------------|------------------------------------------------------------------------------|----------------------------------------------------------------------------------------------------|----------------------------------------------------------------------------------------------------|--------------------------------------------------------------------------------------|----------------------------------------------------------------------------------------------------|-----------------------------------------------------|--------------------------------------------------------------------------------------|------------|
| Subsidiaries Dashbo<br>O | Accounts Accounts Account Account Accou | Payments Payments Featured Ser MT101 Payment Transfer to my Templates [Ne Beneficiaries Reports Manage Transfer Cente Stop Cheque File Transfer Cente Upload List Upload Profiles Download List Download Profile Download List Download Profile My Verification Approvals My Approvals Offline Approval | File Services         vices       Sin         nt       Ma         account       Te         width       Bu         Pa       Pa         r [New]       Ma         Observation       Bill         illes       asse         ss / Releases       New] | Forex<br>ngapore<br>legraphic Tran<br>ik Payment [N<br>ST Collection [<br>ryroll [New]<br>yroll - 02<br>nagement Pa<br>nagement Pa<br>nagement Pa<br>nagement Pa<br>nagement Pa | Trade Fina<br>sfer [New]<br>New]<br>Yroll [New]<br>yroll [New]<br>yroll - 02 | Aay 201           PROC;           sday, 22           May 201           opy a P           opy a P           opy a Q           opy a Q           opy a Q           opy a Q | Preferences 8 10:57 from IDE/ EED  Set As D 2 May 2018 11:23 at ayment Transaction theque Transaction ay 2018 11:23 R | Administra<br>AL 3.0 ()<br>lefault<br>Refresh<br>Edit<br>on<br>t<br>n<br>efresh Edit | Quick Searce<br>Cash<br>Cheques<br>Account<br>Select an Acco<br>Cheque Numbe<br>Product Type<br>Select a Produ<br>From | 402 Messa<br>Trade<br>Payments<br>unt<br>r(s)<br>To | ge(s) Contact Us Activities \$ \$ \$ \$ \$ \$ \$ \$ \$ \$ \$ \$ \$ \$ \$ \$ \$ \$ \$ | Resources  |
|                          | /iew all Accounts >                                                                                                    | 1,061.05                                                                                                    | IL ACCOUNT                                                                                                    | 1,                                                                                                    | 061.05   Ava                                                                 | ailable                                                                                                    | 1,0                                                                                                    | 061.05                                                                               | Cash managoptimisatio<br>digital solut                                                                                 | gement<br>n through<br>tioning<br>1 2 3             | Search                                                                               |            |

# **Step 11.**

Select the payments you would like to approve and select 'Approve'.

| Dashi         | board Accounts P                 | File Services                         | Forex Trade Finance             | Preferences Admi          | nistration       | 402 message(s)   Co |
|---------------|----------------------------------|---------------------------------------|---------------------------------|---------------------------|------------------|---------------------|
|               | By Transaction                   |                                       |                                 |                           |                  |                     |
|               | <ul> <li>View all (2)</li> </ul> | Partial approved (0)                  | Pending approva                 | (2)                       |                  |                     |
|               | Filter by referen                | ce, hash value, payee name,           | payee number, last action, acco | unt number, amount, or fi | le name Show a   | dditional filters 💥 |
|               |                                  |                                       |                                 |                           |                  |                     |
|               | 2 results found                  |                                       |                                 |                           | View up to 10 pe | 100 per page        |
|               | Transfer Date 🍦                  | Reference / ≑<br>Type /<br>Hash Value | From Account \$                 | Payee \$                  | Amount ≑         | Last Action 🗢       |
| $\rightarrow$ | 31 May 2018                      | BillRef2                              | Business Bank Acc               | Office Paper              | SGD              | System              |
|               |                                  | SG - FAST Payment<br>(File) 139842    | 12-0102-0345678                 | 108189886                 | 0.54             | Create              |
| $\rightarrow$ | 31 May 2018                      | BillRef1                              | Business Bank Acc               | Cabs                      | SGD              | System              |
|               |                                  | SG - FAST Payment                     | 12-0102-0345678                 | 10818988                  | 0.21             | Create              |

### Step 12.

Once the payment has cleared, log back into Xero to check for the bank feed transaction, then reconcile your transactions to your bill payments. Find out more on our <u>Create batch payments</u> page.

|        | shboard A                                  | ccounts             | Projects                      | Reports          | Contacts      | Settings |                                                           | +            |                             | $\leq$          | Q (         |
|--------|--------------------------------------------|---------------------|-------------------------------|------------------|---------------|----------|-----------------------------------------------------------|--------------|-----------------------------|-----------------|-------------|
| Bank / | Accounts >                                 | Bank A              | ccount                        | 12-0102          | 2-0345678-000 |          |                                                           |              |                             |                 |             |
|        | DBS 816<br>Stater                          | .05<br>nent Balance | <b>(0.01)</b><br>Balance in X | ero              |               |          |                                                           | Recor        | 21 May 20<br>nciliation Rep | 018<br>port Mar | nage Accoun |
| What's | s this? 🗩                                  | Bank statem         | nents Acco                    | ount transaction | S             |          |                                                           |              |                             |                 |             |
| Revi   | ew your bank s                             | tatement lin        | es                            |                  |               | t        | en match with you                                         | r transactio | ns in Xerc                  | )               |             |
|        |                                            |                     |                               | Spent -          | Received *    |          |                                                           |              |                             | Spent -         | Receiv      |
|        |                                            |                     |                               |                  | Create rule 🔻 |          | Match Create                                              | Transfer D   | Discuss                     |                 | ۹. Find & ۱ |
| ×      | 9 May 2018<br>Foxglove Rentals<br>Rent     | d                   | lebit<br><b>1ore</b>          | 0.01             |               | ок       | 06 May 2018<br>Payment: Foxglove E<br>Ref: BatchDetails01 | ank Account  | ¢                           | 0.01            |             |
|        |                                            |                     |                               |                  | Create rule 🔻 |          | Match Create                                              | Transfer [   | Discuss                     |                 | ۹. Find & ۱ |
| ×      | 9 May 2018<br>Foxglove Univers<br>INV-0123 | cr                  | redit                         |                  | 101.07        | W        | o Name of the conta<br>y Enter a description              | ct           | What Choo                   | ose the accou   | unt         |
|        |                                            |                     | lore                          |                  |               | Та       | Rate -                                                    |              |                             |                 | Add de      |
|        |                                            |                     |                               |                  | Create rule 🔻 |          | Match Create                                              | Transfer [   | Discuss                     |                 | م Find & ۱  |
|        | 10 May 2018<br>Foxglove Agency             | d                   | lebit<br><b>1ore</b>          | 0.60             |               | W        | Name of the conta<br>y Enter a description                | ct           | What Choo                   | ose the accou   | unt         |
| ×      | 0123 4567                                  |                     |                               |                  |               |          |                                                           |              |                             |                 |             |

### We'd love to hear from you

Make sure to provide us with feedback on your experience with the payments integration. That way, we can continue to enhance and improve this feature. If you've got any questions about the integration, feel free to get in touch at **support@xero.com**